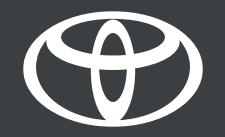

## Toyota Smart Digital Key Tips & Tricks– Calibration

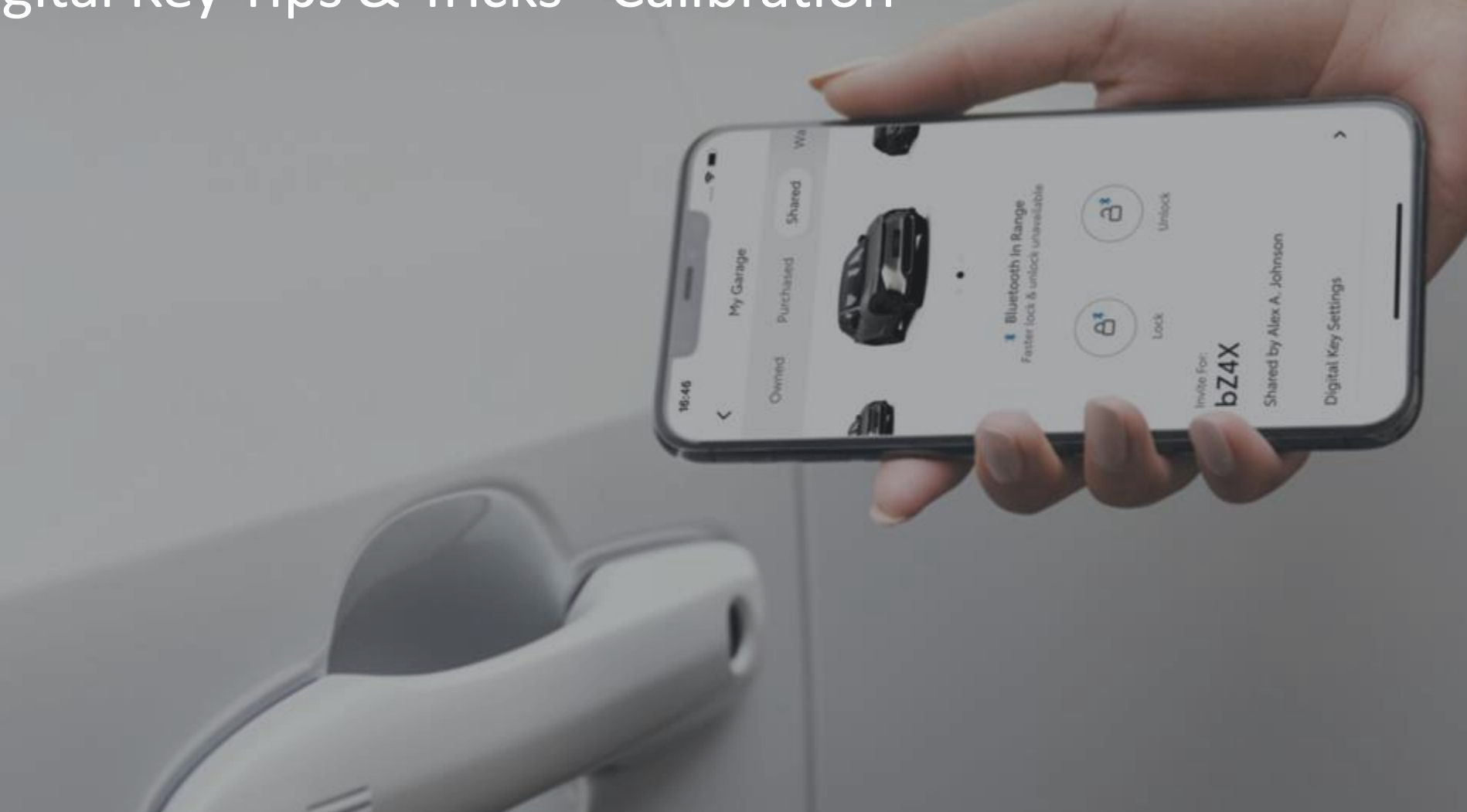

## SETTING UP YOUR SMART DIGITAL KEY

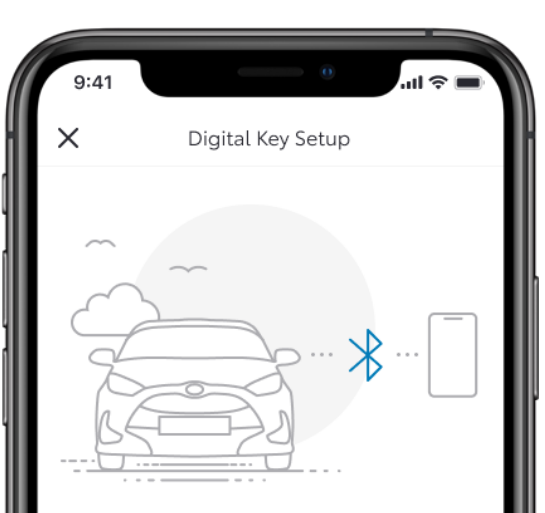

#### Activating your Digital Key

To begin, make sure your mobile and vehicle are in a strong network signal area, your Bluetooth is switched on and you have your actual key fob.

Setup time: 5 minutes

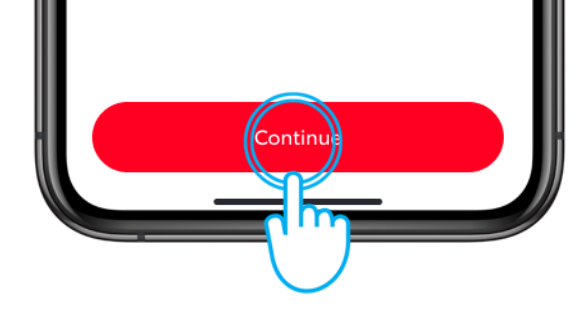

#### STEP 1

This document will give you tips on the use and calibration of the Toyota Smart Digital Key.

First, let's remember some must do's:

Make sure you have activated Smart Digital Key in the MyToyota app.

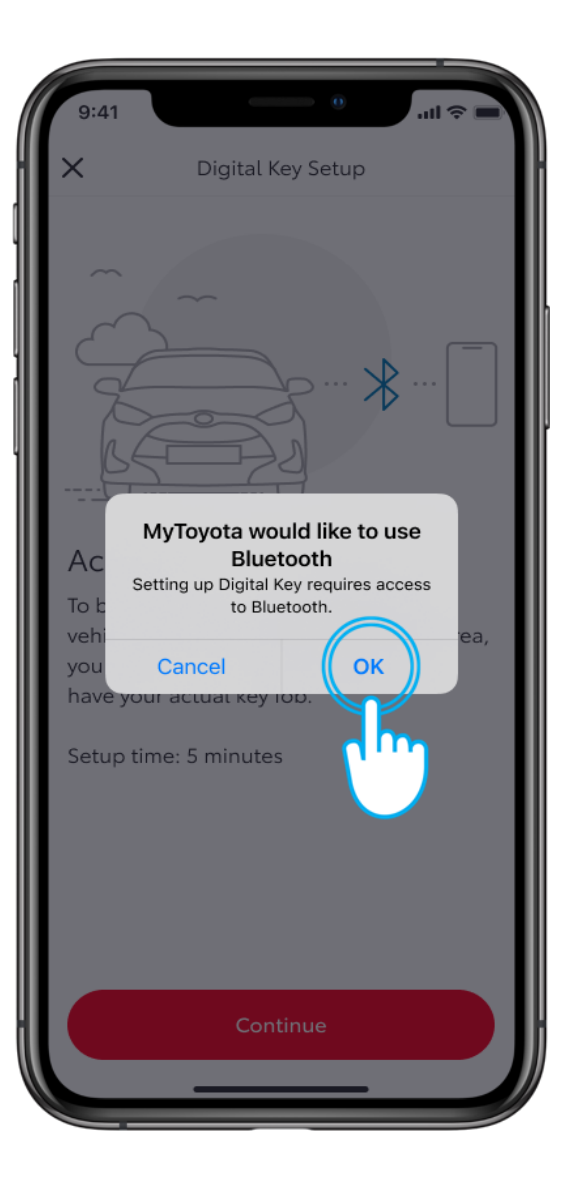

#### **STEP 2**

Enable Bluetooth.

Disclaimer: Please refer to SDK owner set-up video to follow your SDK activation steps in detail before watching this video

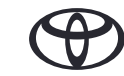

## SETTING UP YOUR SMART DIGITAL KEY

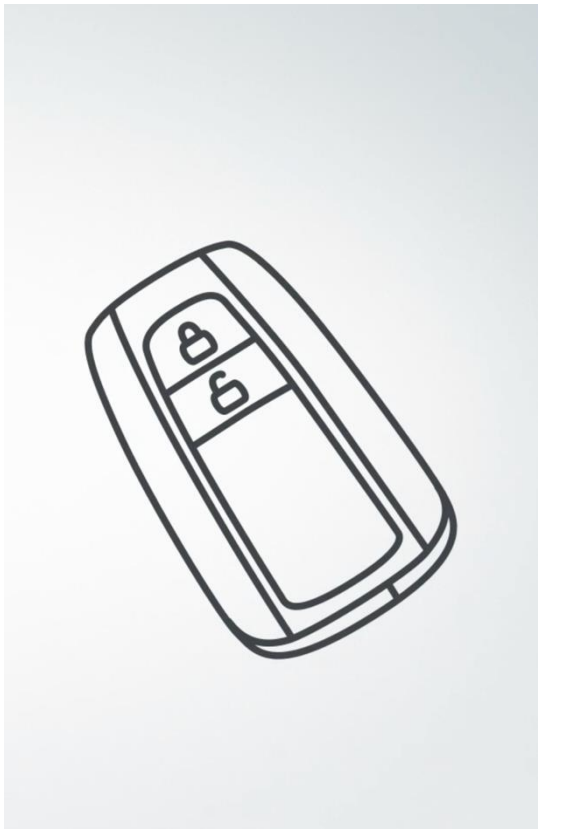

#### STEP 3

Have the physical key available as back-up if the data connection is inadequate.

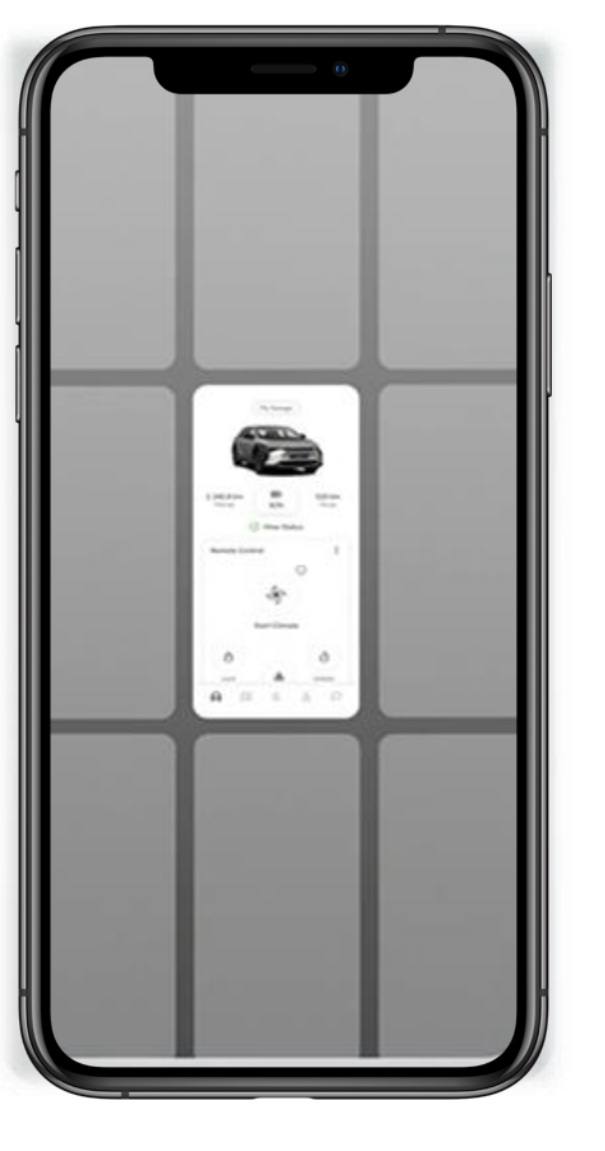

#### **STEP 4**

Keep the app running in the background.

## SETTING UP YOUR SMART DIGITAL KEY

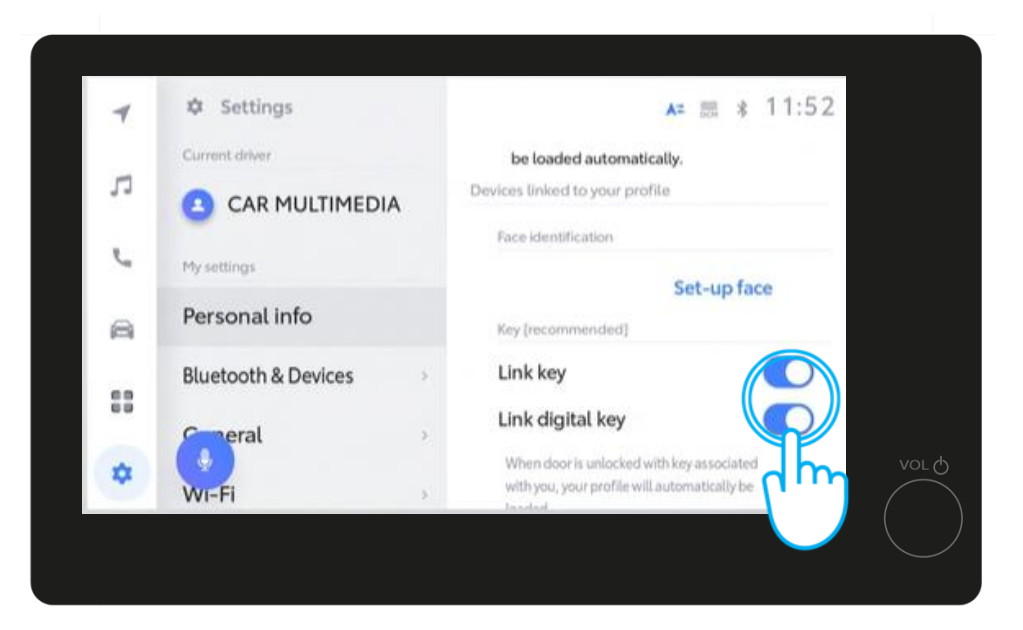

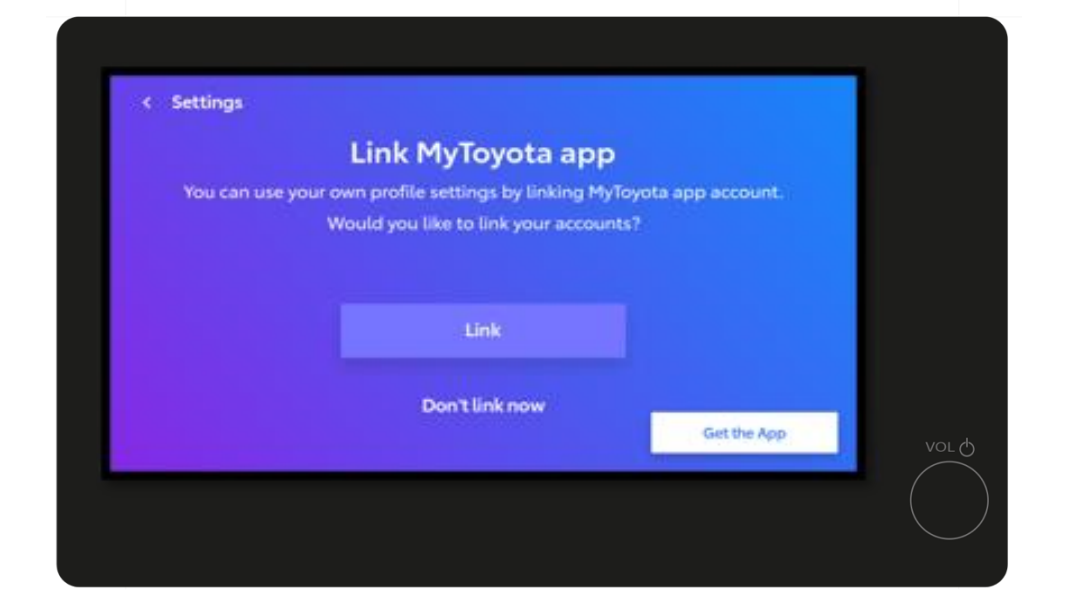

#### STEP 5

Link MyToyota app profile with the vehicle multimedia.

At this stage you can also enable your Smart Digital key.

Disclaimer: If you have linked Smart Digital Key in your eligible vehicle, do not link the physical key in the multimedia, as this will override it.

Now also possible by linking your Smart Digital Key within the multimedia.

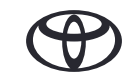

## CUSTOMISING THE DIGITAL KEY RANGE (CALIBRATION)

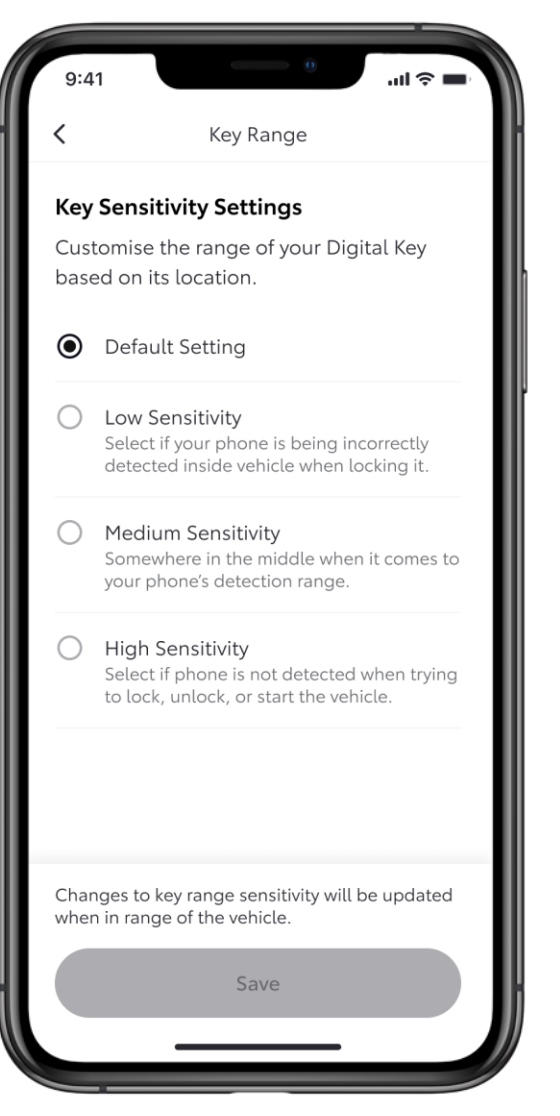

### STEP 1

The default sensitivity setting is between low and medium. This allows you to open or close the vehicle from around 15 centimeters away while holding your smartphone.

You can also start the vehicle by placing your phone on the center console or wireless charger.

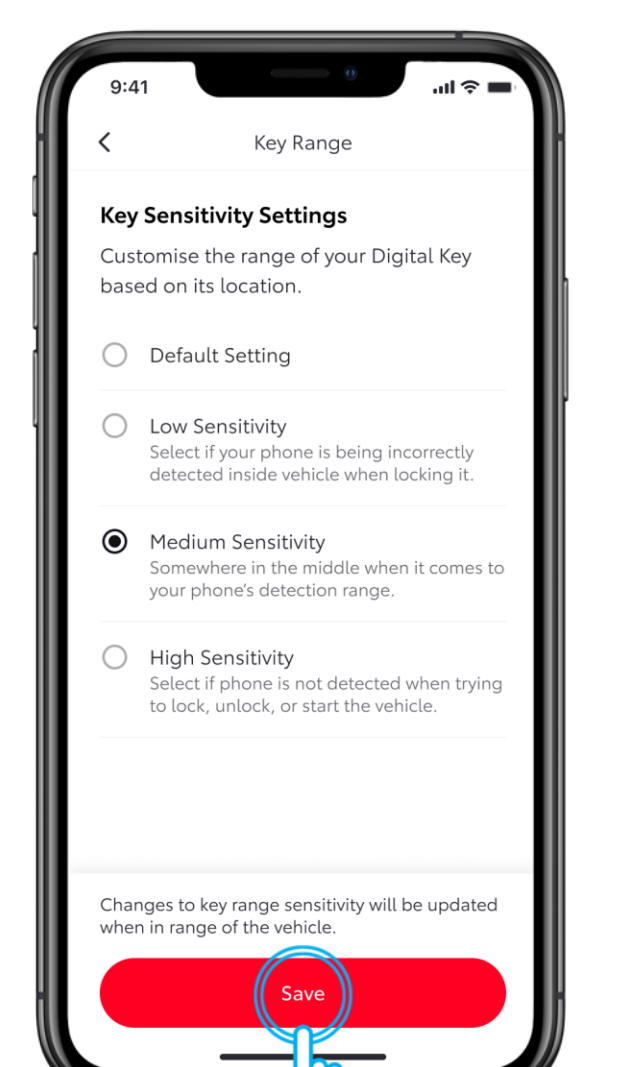

#### STEP 2

If the vehicle doesn't open because you are too far away or the phone isn't well placed, use the medium or high sensitivity setting in the Smart Digital Key section of the MyToyota app.

If the key is recognised as being inside the vehicle, the sensitivity might be set too high. Simply move farther away or turn down the sensitivity level.

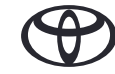

## CUSTOMISING THE DIGITAL KEY RANGE (CALIBRATION)

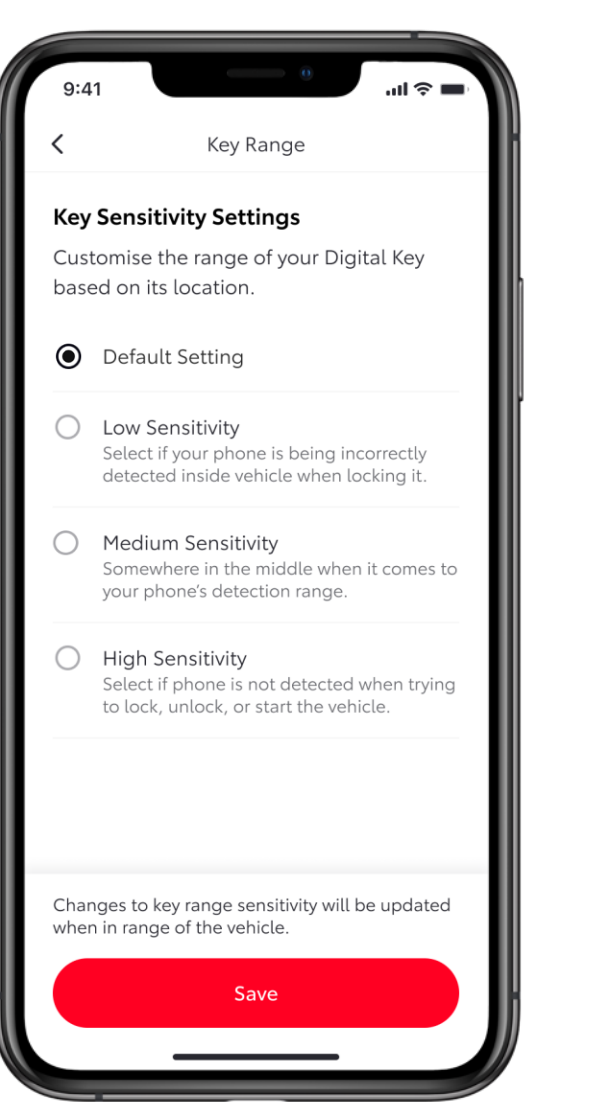

#### **STEP 3**

We generally recommend using the default setting.

If you do change the sensitivity level, you must close and reopen the app to activate the changes.

## LOCATION OF BLUETOOTH RECEPTORS IN A CAR

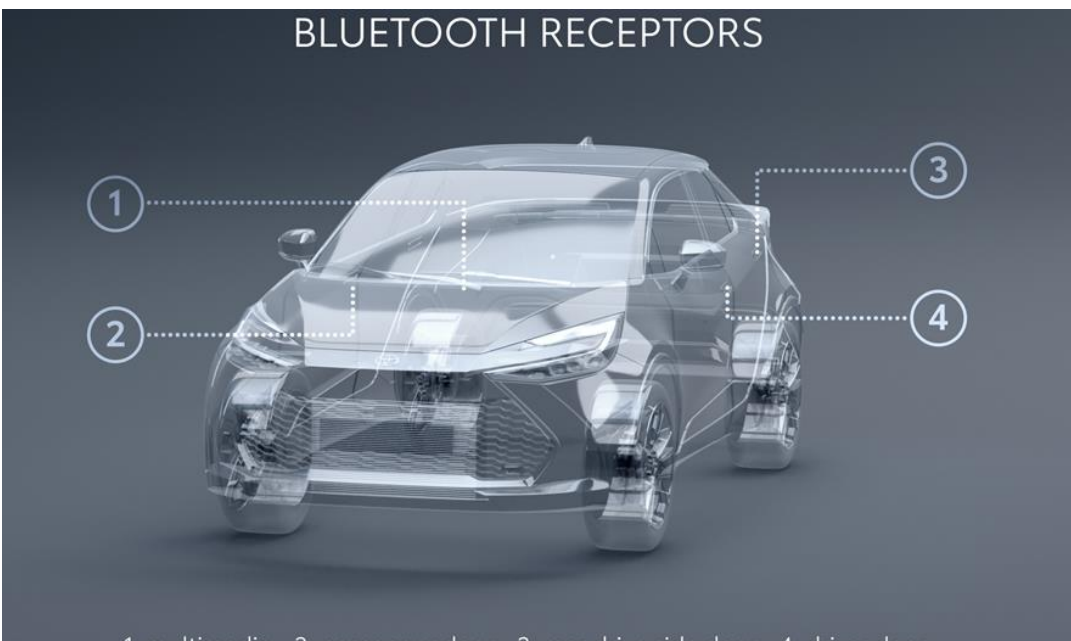

1. multimedia - 2. passenger door - 3. rear drive side door - 4. driver door

The Bluetooth receptors can be found at the following locations:

- 1. In the Multimedia
- 2. On the passenger door
- 3. Rear driver side road
- 4. On the driver door

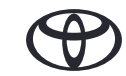

# **EVERY FEATURE COUNTS**

\*Connected Services are continually improving, therefore visuals and app screens in this guide may slightly differ from those seen in your MyToyota App.

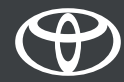